# EBC10v2

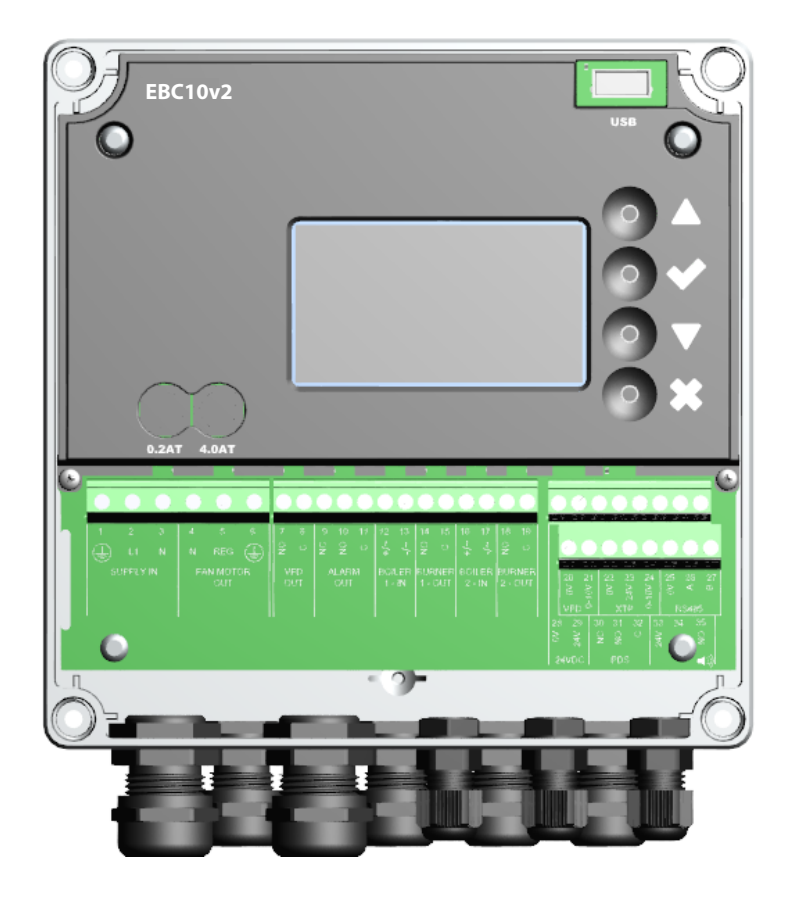

# Einbau, Montage und Bedienungsanleitung

Lesen Sie diese Anleitung und bewahren sie sie auf!

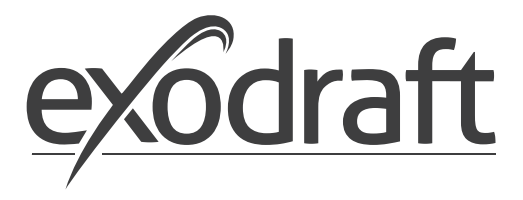

DE

| 1. | 1 Spez                                                                                             | ifikation                                                                                                    | 4                                                        |
|----|----------------------------------------------------------------------------------------------------|----------------------------------------------------------------------------------------------------|----------------------------------------------------------|
|    | 1.1                                                                                                | Abmessungen und Kapazität.                                                                                                    | 4                                                        |
| 2. | Produk<br>2.1<br>2.2<br>2.2.1<br>2.3<br>2.3.1<br>2.3.2<br>2.4<br>2.5<br>2.5.1<br>2.6<br>2.7<br>2.7 | xtinformation       2         Zubehör       6         Einbau       6         Schaltplan       6         Opbygning af brugerfladen       6         Panel       8         Klemmenbrett       9         Mekanisk installation       10         Display       11         Verwendung der Oberfläche       12         Einführung in die Benutzeroberfläche       12         Einrichtung       12         Einrichtung       12 | 5667889011233                                            |
| 3. | Einstel<br>3.1<br>3.2<br>3.2.1<br>3.2.2                                                            | Iungen und Fehlersuche.       14         Fehlermeldungen       14         Überblick über das Service-Menü       14         Leuchtdioden und Klemmenbrett       15         Umschalten zwischen den Grundfunktionen der Druckregelung und der Zuluft       14                                                                                                    | 5<br>5<br>5<br>7<br>8                                    |
| 4. | Druckr<br>4.1<br>4.2<br>4.3<br>4.4<br>4.4.1<br>4.4.2<br>4.4.3                                      | regelung von exodraft Schornsteinventilatoren       19         Anwendung.       19         Betriebsart.       19         Elektrischer Anschluss       19         Verdrahtungsbeispiele       19         Ein Kessel       20         Ein Kessel mit potentialfreiem Kontakt       21         Ein Kessel und zusätzliche Überwachung mit PDS       21                                                                     | 9<br>9<br>9<br>9<br>9<br>9<br>9<br>9<br>9<br>9<br>1<br>2 |
| 5. | Druckr<br>5.1<br>5.2<br>5.3<br>5.4                                                                 | regelung des Zuluftventilators       22         Anwendung.       22         Betriebsart.       22         Elektrischer Anschluss       22         Verdrahtungsbeispiele       22                                                                                                    | 3333                                                     |
| 6. | EU-Kor                                                                                             | nformitätserklärung                                                                                                    | 4                                                        |

#### Symbole:

Die folgenden Symbole werden in diesem Handbuch verwendet, um Aufmerksamkeit auf potentielle Gefahren oder auf wichtige Informationen des Produkts zu haben.

#### Verbotszeichen:

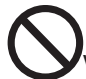

Bei Nichtbeachtung der mit einem Verbotszeichen gekennzeichneten Anweisung, ist mit schweren Verletzungen oder dem Tod zu rechnen.

#### Gefahrensymbol:

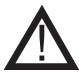

Bei Nichtbeachtung der mit einem Gefahrensymbol gekennzeichneten Anweisungen, ist mit Verletzungen oder Sachschäden zu rechnen.

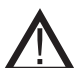

BEACHTEN SIE FOLGENDES, UM EIN RISIKO VON FEUER, ELEKTRISCHEN SCHOCK ODER VERLETZUNGEN ZU VERMEIDEN:

- Schalten Sie die Stromversorgung aus und stellen Sie sicher, dass sie niemand wieder versehentlich einschalten kann.
- Die Montagearbeiten sollten von qualifizierten Personen gemäß den geltenden gesetzlichen Bestimmungen durchgeführt werden.
- Befolgen Sie die Anweisungen des Herstellers und nutzen Sie diese zusammen mit den allgemeinen Sicherheitsrichtlinien.
- Dieses Gerät muss bei der Installation geerdet werden.

#### Entsorgung:

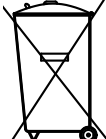

Keine besonderen Entsorgungsanforderungen. Die Entsorgung dieses Produkts sollte gemäß den gesetzlichen Bestimmungen über Elektronikabfälle erfolgen.

| Installation: |  |  |  |
|---------------|--|--|--|
|               |  |  |  |

Installer: \_\_\_\_\_

Installation Datum:

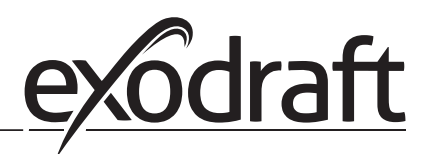

## 1. 1 Spezifikation

## 1.1 Abmessungen und Kapazität

<u>(1)</u>

| exodraft EBC10v2 Steuerung   |        |                                |  |  |
|------------------------------|--------|--------------------------------|--|--|
| Energieversorgung            | V      | 1x 230 V / 50 Hz               |  |  |
| Max. Motorbelastung          | kW/Ps  | 0.35/0.5                       |  |  |
| Betriebstemperatur           | °C     | -20 bis 50                     |  |  |
| Auswahl der Opera-<br>tionen | Pa     | 0-150                          |  |  |
| Toleranz                     | Pa     | +/-5%                          |  |  |
| +24V Versorgung              | mA     | 100 max.                       |  |  |
| Steuersignal VFD             | VDC/mA | 0-10 / Max. 10                 |  |  |
| Steuer- und Alarmrelais      | Max.   | 230 VAC/4A AC1 - 24 VDC/2A DC1 |  |  |
| Kessel-Eingänge              |        | 10-48 VDC / 10-230 VAC         |  |  |
| VFD Relais                   | Max.   | 230 VAC/2A AC1 - 24VDC/2A DC1  |  |  |
| Ausgang TRIAC                | VAC    | 10-230                         |  |  |
| Abmessungen                  | AxBxC  | 175 x 175 x 100 mm             |  |  |
| Gewicht                      | kg     | 1.5                            |  |  |
| IP-Rating                    |        | IP 54                          |  |  |
| Sicherung                    | А      | 4.0T                           |  |  |
| XTP-150 Sensor               |        |                                |  |  |
| Energieversorgung            | VDC    | 24 VDC (+/- 15%)               |  |  |
| IP-Klasse                    |        | IP 54                          |  |  |
| Ausgang                      | VDC    | 0-10 VDC, max. 10 mA           |  |  |
| Betriebstemperatur           | °C     | -17 to 70                      |  |  |
| Drucktoleranz                | Pa     | +/-5%                          |  |  |
| Abmessungen                  | mm     | 80 x 82 x 55.5                 |  |  |
| Schornsteinsonde             |        |                                |  |  |
| Abmessungen                  | Hmm    | 108                            |  |  |
|                              | Imm    | 89                             |  |  |

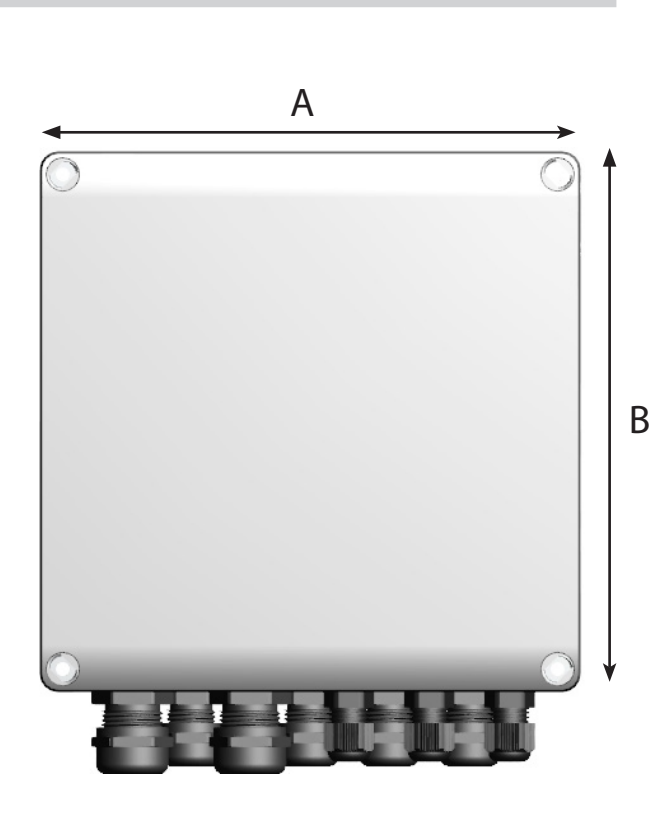

## 2. Produktinformation

#### Beschreibung

EBC10v2 (exodraft Brennersteuerung) ist eine speziell entwickelte Steuerungskomponente für die konstante Druckregelung vom Schornsteinzug.

Erhältlich in ein Variant:

EBC10v2EU01 ist geeignet für die Inneninstallation

EBC10v2 kann durch das Ändern des Setups auch:

• Regulieren der Frischluftzufuhr zum Kesselraum (siehe Abschnitt 4).

Handbuchstruktur:

EBC10v2 kann entweder zur Steuerung von Schornsteinventilatoren oder zur Steuerung von Zuluftventilatoren eingesetzt werden.

Der Leitfaden ist in sechs Abschnitte unterteilt:

- Abschnitt 1. "Spezifikationen"
- Abschnitt 2. "Produktinformation".
- Abschnitt 3: "Einstellungen und Fehlersuche"

Abschnitt 4: "Druckregelung von Schornsteinventilatoren (Standardeinstellung)"

- EBC10v2 sorgt und überwacht den gleichmäßigen Druck im Schornstein.
- EBC10v2 kann auch für Kesselsysteme mit modulierenden Brennern eingesetzt werden.
- Die Automatisierung überwacht den Zug im Schornstein und deaktiviert den Brenner im Falle einer Störung.
- Die Automatisierung ist sowohl für Festbrennstoffkessel, atmosphärische Gaskessel als auch für Kessel mit
- Öl- und Gasbrenner ausgelegt.
- EBC10v2 kann einen Schornsteinventilator direkt oder indirekt über einen Frequenzumrichter steuern

Abschnitt 5: "Druckregelung des Zuluftgebläses"

- EBC10v2 dient zur Steuerung eines Zuluftgebläses.
- EBC10v2 sorgt und überwacht gleichbleibenden Druck im Kesselraum.
- Die Automatisierung überwacht den Druck im Kesselraum und deaktiviert den Brenner im Falle einer Störung.
- EBC10v2 kann einen Zuluftventilator direkt oder indirekt über einen Frequenzumrichter steuern

Abschnitt 6: EU-Konformitätserklärung

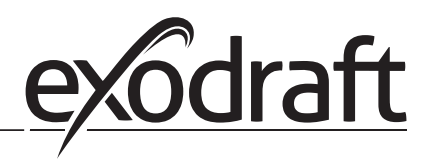

#### EBC10v2 beinhaltet:

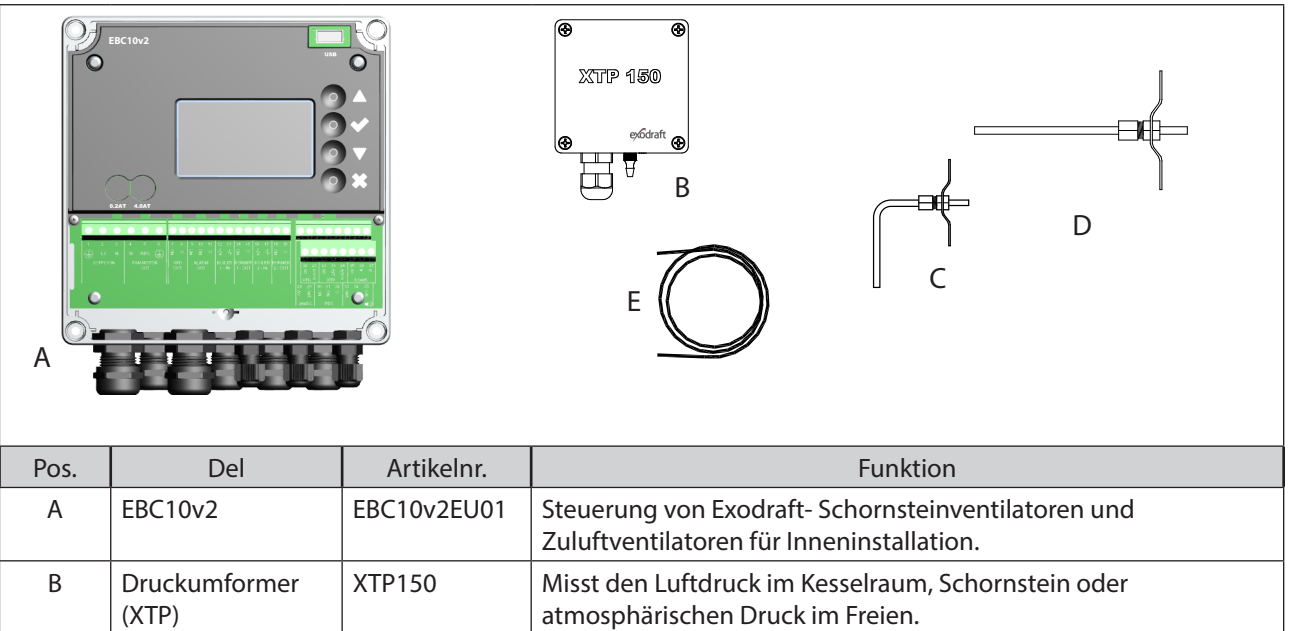

| D | Messsonde für<br>EBC10v2EU01 | 3200813 | Misst den Druck im Schornstein.                                                        |
|---|------------------------------|---------|----------------------------------------------------------------------------------------|
| E | 2 m.<br>Silikonschlauch      | 2000335 | Liefert dem Druckumformer (XTP) den Referenzdruck von der<br>Messsonde oder von außen. |
|   | Anleitung                    | 3120070 |                                                                                        |

#### 2.1 Zubehör

| Del           | Artikelnr. | Funktion                                    |
|---------------|------------|---------------------------------------------|
| Relaisbox     | ES12       | Für den Anschluss von mehr als zwei Kesseln |
| Externer PDS  | PDSBOX     | Misst den Druck im Schornstein              |
| Rep. Schalter | REP-AFB    | Trennschalter für Wartungsarbeiten          |
| Messsonde 90° | 3200814    | Misst den Druck im Schornstein (Pos. C)     |

#### 2.2 Einbau

Kabellänge

Max. Kabellänge zwischen EBC10v2 und XTP: 100 m.

Max. Kabellänge zwischen EBC10v2 und Schornsteinventilator / Ventilator: 100 m.

Max. Kabellänge zwischen XTP und Messsonde 2m.

#### 2.2.1 Schaltplan

EBC10v2 ist wie in der folgenden Abbildung dargestellt zu montieren und anzuschließen.

| B1 B2                             | A O O O O O O O O O O O O O O O O O O O                                                                                                    |
|-----------------------------------|----------------------------------------------------------------------------------------------------|
| Kontrolle                         | Montageverfahren                                                                                                    |
| Schornsteinventilator<br>Hinweis! | <ul> <li>Installieren Sie EBC10v2EU01 und den Druckumformer (XTP) im Kesselraum.</li> <li>Die Messsonde (A) im Abgasrohr oder im Verteiler montieren. Bei atmosphärischen Kesseln muss die Sonde jedoch immer nach der Abzugshaube positioniert werden.</li> <li>Verbinden Sie den Schlauch von der Messsonde mit dem Minuspol am Druckmessumformer "B1".</li> <li>Wenn die Messsonde nach außen platziert wird, muss sie in eine</li> <li>Weise installiert werden, die die Bildung von Kondenswasser oder</li> <li>Eis verhindert. EBC10v2EU01 kommt mit einer geraden Messsonde.</li> <li>EBC10v2 muss immer dort installiert werden, wo es vor Wind und Wetter geschützt ist (Regen, Schnee usw.)</li> </ul> |
| Zuluftventilator                  | <ul> <li>Die Steuerung und den Druckumformer (XTP) im Kesselraum installieren.</li> <li>Verbinden Sie den Schlauch zum Messen des Referenzdrucks (atmosphärischer Außendruck) mit dem Minuspol "B1" am Drucktransmitter (XTP). Führen Sie den Schlauch außerhalb des Gebäudes zu einem Ort, der nicht dem Wetter ausgesetzt ist. Das offene Ende des Schlauches kann in einem Gehäuses installiert werden, wie oben auf der nächsten Seite beschrieben.</li> </ul>                                                                                                    |
| Hinweis!                          | <ul> <li>Besonders bei positivem Druck * (Überdruck) im Schornstein/Kesselraum:</li> <li>Verbinden Sie den Schlauch mit dem Pluspol am Drucktransmitter "B2".</li> <li>EBC10v2 kommt mit nur 2 m Schlauch.</li> </ul>                                                                                                    |

#### Hinweis!

\*Die Voreinstellung des EBC10v2 ist für die Unterdruckregelung, aber die örtlichen gesetzlichen Vorschriften können einen konstanten Überdruck erfordern.

Installieren Sie den Druckaufnehmer nicht in einem luftdichten Gehäuse, da er den atmosphärischen Druck als Referenz verwendet

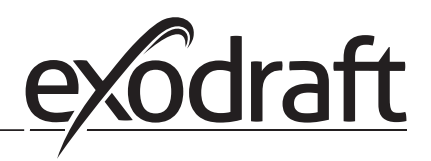

Achten Sie darauf, den Druckumformer (XTP) korrekt zu positionieren.

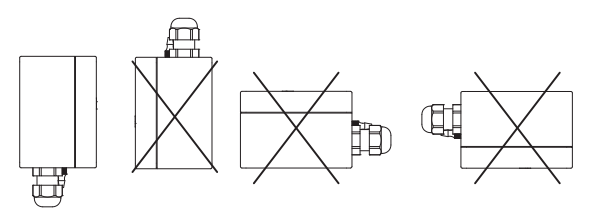

Hinweis

Blasen Sie nicht in die Anschlüsse des XTP !!

0

Bei Außeninstallation ist der Drucktransmitter so anzubringen, dass er nicht dem Wetter ausgesetzt ist. Für die Außeninstallation sollte der Drucktransmitter in ein Gehäuse mit einem Loch (Ø2mm), in der Unterseite angebracht werden. Das Loch dient zur Gewährleistung eines korrekten Referenzdrucks und zur Vermeidung von Wassereintritt.

Wenn der Drucktransmitter an einem Ort positioniert ist, wo Insekten Zugang zum freien Ende haben, wird die Installation eines Sinterfilters empfohlen.

#### 2.3 Opbygning af brugerfladen

#### 2.3.1 Panel

|      | G                  | FBC10V2       FBC10V2         FBC10V2       FBC10V2         FBC10V2       FBC10V2 |
|------|--------------------|----------------------------------------------------------------------------------------------------|
| Pos. | Teil               | Funktion                                                                                                    |
| Α    | USB                | USB Snitflade                                                                                                    |
| В    | Display            | <ul> <li>Zeigt den Betrieb und Veränderungen in der Benutzeroberfläche (Menüsystem)</li> <li>Zeigt Alarme an</li> <li>Zeigt den normalen Betriebszustand an</li> </ul>                                                                                                    |
| С    | $\bigtriangledown$ | <ul><li>Gehe vorwärts / oben im Menüsystem</li><li>Sollwert erhöhen</li></ul>                                                                                                    |
| D    |                    | Bestätigt Ihre Handlung     Vorwärts                                                                                                    |
| E    | $\bigtriangledown$ | <ul><li>Gehe Sie im Menüsystem nach unten</li><li>Sollwert reduzieren</li></ul>                                                                                                    |
| F    | X                  | <ul><li>Handlung abbrechen</li><li>Zurück</li></ul>                                                                                                    |
| G    | Sicherung          | • Sicherungstyp                                                                                                    |

#### 2.3.2 Klemmenbrett

Im Folgenden werden die Anschlussmöglichkeiten für das Klemmenbrett erläutert

| $\begin{array}{c c c c c c c c c c c c c c c c c c c $ |                                                                                            |            |                                                             |  |  |  |
|--------------------------------------------------------|--------------------------------------------------------------------------------------------|------------|-------------------------------------------------------------|--|--|--|
| KI.                                                    | Bezeichnung                                                                                | <u>кі.</u> | <u>Verwendung</u>                                           |  |  |  |
| 1                                                      | Versorgung - PE                                                                            | 18         | Inaktiv                                                     |  |  |  |
| 2                                                      | Versorgung - L1                                                                            | 19         | Inaktiv                                                     |  |  |  |
| 3                                                      | Versorgung – N                                                                             | 20         | Inaktiv                                                     |  |  |  |
| 4                                                      | Schornsteinventilator – N                                                                  | 21         | Inaktiv                                                     |  |  |  |
| 5                                                      | Schornsteinventilator - L1 (Reg-<br>ulierung)                                              | 22         | XTP-0V DC Stromversorgung<br>(Wandler)                      |  |  |  |
| 6                                                      | Schornsteinventilator - PE (Erde)                                                          | 23         | XTP-24V DC Stromversorgung<br>(Wandler)                     |  |  |  |
| 7                                                      | Inaktiv                                                                                    | 24         | XTP-0-10 VDC Istwert von<br>(Sensor)                        |  |  |  |
| 8                                                      | Inaktiv                                                                                    | 25         | Inaktiv                                                     |  |  |  |
| 9                                                      | Alarm Out - NC                                                                             | 26         | Inaktiv                                                     |  |  |  |
| 10                                                     | Alarm Out - NO                                                                             | 27         | Inaktiv                                                     |  |  |  |
| 11                                                     | Alarm Out - C                                                                              | 28         | 0V DC Stromversorgung                                       |  |  |  |
| 12                                                     | Spannungseingang vom Gerät<br>/ Kessel 1 Thermostat-Optokop-<br>pler (+) (10-230V AC / DC) | 29         | 24 VDC Stromversorgung<br>(Max. 100 mA)                     |  |  |  |
| 13                                                     | Spannungseingang vom Gerät<br>/ Kessel 1 Thermostat-Optokop-<br>pler (-) (10-230V AC / DC) | 30         | PDS-NC (normalerweise ges-<br>chlossen) , PDS Druckschalter |  |  |  |
| 14                                                     | Brenner 1 Relaisschalter - Nor-<br>malerweise geöffnet (max. 230<br>VAC, 2 A)              | 31         | PDS-NO (normalerweise ges-<br>chlossen) , PDS Druckschalter |  |  |  |
| 15                                                     | Brenner 1 Relaisschalter-Regular<br>(max. 230 VAC, 2 A)                                    | 32         | PDS-C (geteilt) PDS<br>Druckschalter                        |  |  |  |
| 16                                                     | Inaktiv                                                                                    | 33         | Hupe -24V DC Versorgung                                     |  |  |  |
| 17                                                     | Inaktiv                                                                                    | 34         | Nicht verwendet                                             |  |  |  |
|                                                        |                                                                                            | 35         | Hupensignal                                                 |  |  |  |

\* Kabellänge zwischen 0-10V Ausgang (Klemmen 20 und 21) darf 100 m abgeschirmtes Kabel 3 x 0,75 mm2 nicht überschreiten.

\*\* Jedoch können die Anschlüsse 30, 31 und 32 auch zum Verbinden anderer Hilfsüberwachungseinrichtungen verwendet werden.

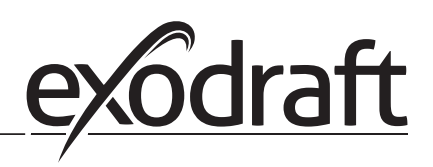

#### 2.4 Mekanisk installation

Die Steuerung und der Druckaufnehmer müssen innen installiert werden, vorzugsweise im Kesselraum. Die Steuerung muss nicht in einem Schrank installiert werden.

#### EBC10v2 Control

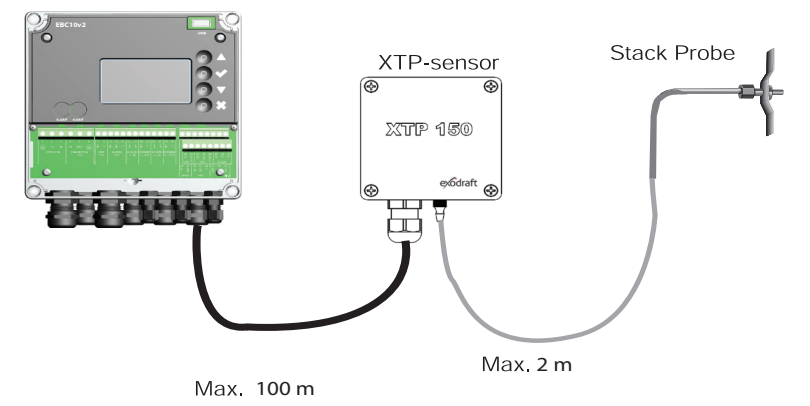

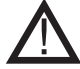

Installieren Sie den Druckaufnehmer nicht in einem luftdichten Gehäuse. Es nutzt den Kesselraumdruck / atmosphärischen Druck als Referenzdruck.

Die Steuerung kann direkt an der Wand installiert werden.

Schrauben Sie den Deckel ab.

Die Einbaulöcher befinden sich unter den Kunststoffschrauben, die die Abdeckung festhalten. Der Abstand zwischen der Steuerung und dem Wandler darf 100 m nicht überschreiten

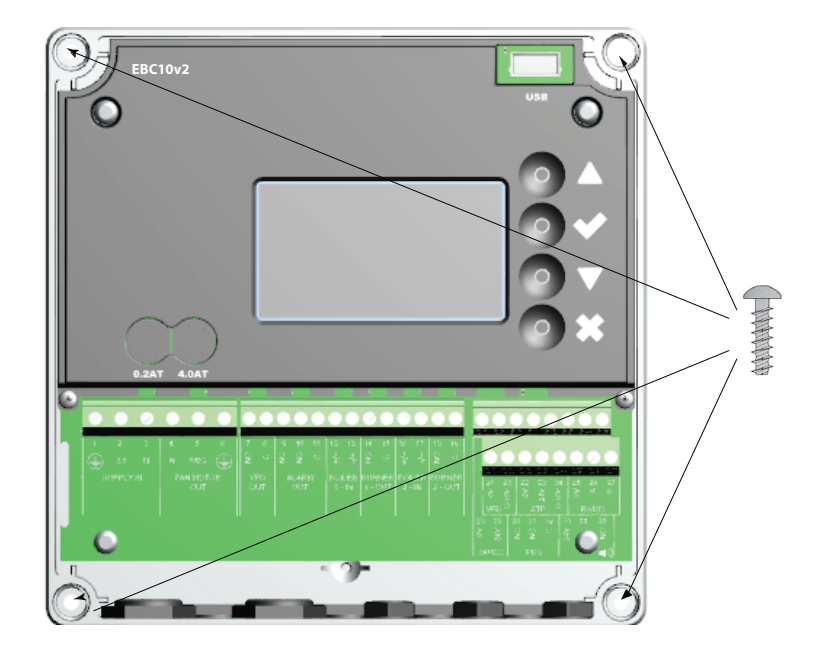

#### 2.5 Display

Das folgende Diagramm zeigt das Layout der Anzeige auf dem EBC10v2. Alle möglichen Anzeigewerte sind angegeben:

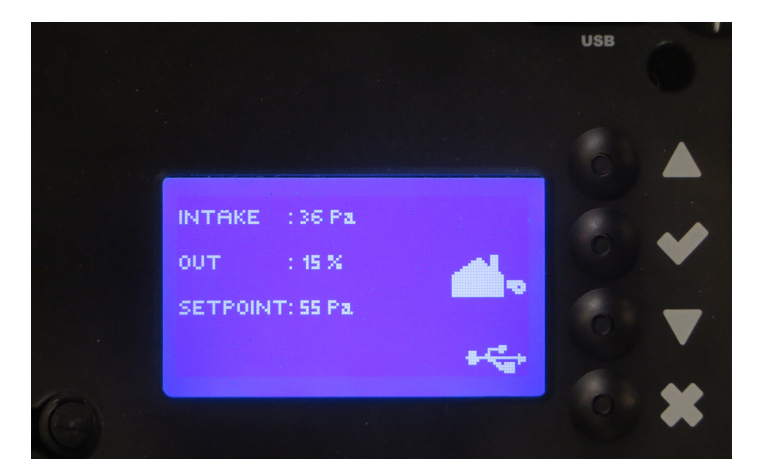

Der Zweck der Anzeige ist anzugeben

- Betriebsinformationen (Druck, etc.)
- Alarm
- Parameter
- Sollwert
- USB

#### 2.5.1 Verwendung der Oberfläche

Die Bedienoberfläche wird über vier Tasten mit folgenden Funktionen bedient:

| Tast             | Funktion                                                                                                    |
|------------------|----------------------------------------------------------------------------------------------------|
|                  | <ul> <li>Aktivieren Sie das Servicemenü ("Pfeil nach oben-Taste" 5 Sekunden lang gedrückt<br/>halten und Code eingeben: 3142)</li> <li>Einstellungen bearbeiten und speichern</li> </ul> |
| $\nabla\!\Delta$ | Gehen Sie zu Menüpunkt und stellen Sie den Wert ein                                                                                                    |
| X                | <ul> <li>Rückkehr zum Betriebsbildschirm von jedem Punkt im Menüsystem.</li> <li>Alarm zurücksetzen, wenn im Menü 2.3 "Manueller Reset" ausgewählt ist.</li> </ul>                       |

#### Zugriff auf das Servicemenü

- Servicemenü aktivieren ("Pfeil nach oben-Taste" 5 Sekunden lang gedrückt halten)
- Geben Sie den Code 3142 ein
- Mit den Pfeilen einen Wert anpassen.

ENTER PIN CODE:

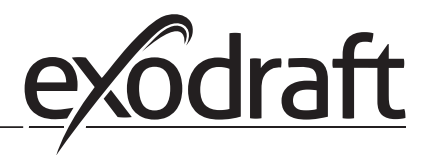

#### 2.6 Einführung in die Benutzeroberfläche

#### Menüstruktur

Ţ

Das Servicemenü darf nur von qualifiziertem Personal benutzt werden.

Das Servicemenü besteht aus vier Hauptmenüs, die jeweils in Untermenüs unterteilt sind.

- 1. Regulation
- 2. Alarmer
- 3. Service
- 4. User interface

MAIN MENU 1 REGULATION 2 ALARM 3 SERVICE 4 USER INTERFACE

|            | Funktion beskrivelse                                                                                                    | Display viser                                                                                               |
|------------|----------------------------------------------------------------------------------------------------|----------------------------------------------------------------------------------------------------|
| Menu:<br>1 | <ul> <li>1.1 Druckeinstellungen: 0-95%: 0-150 Pa</li> <li>1.2 Betriebsart: Ununterbrochen oder geschalten</li> <li>1.3 Vorlaufzeit: Zeit in Sekunden</li> <li>1.4 Nachlaufzeit: Zeit in Sekunden</li> <li>1.5 Sensor: Range des Sensors: min. und max.</li> <li>1.6 Eigenschaften: Siehe Seite 15 (2.9 Service-Menü-Übersicht)</li> </ul>                                                   | REGULATION 1<br>SET PRESSURE<br>2 OPERATION MODE<br>3 PRE-PURGE<br>4 POST-PURGE<br>5 SENSOR<br>6 PROPERTIES |
| Menu:<br>2 | <ul><li>2.1 Fehler: Alarmtyp</li><li>2.2 Fehlerprotokoll: Alarmprotokoll für 19 Meldungen.</li><li>2. 3 Reset: Automatisch oder manuell</li></ul>                                                                                                    | ALARM 2<br>MERIOR<br>2 ERROR LOG<br>3 RESET                                                                 |
| Menu:<br>3 | <ul> <li>3.1. Version Nr</li> <li>3.2 I / 0-Ansicht: Input / Output Monitor / Aktivator</li> <li>3.3 Option: Lagerzyklus, Primzahl, Eingangsverzögerung.</li> <li>3.4 Werkseinstellungen: Standardeinstellungen</li> <li>5 Manueller Betrieb: TRIAC / Frequenzumrichter Ausgang</li> <li>0-100%</li> <li>6 USB Konfiguration: Aktualisierung von Firmware, Konfigurationsdateien</li> </ul> | SERVICE 3<br>I VERSION<br>2 1/0-VIEW<br>3 OFTION<br>4 FACTORY DEFAULTS<br>5 MANUAL MODE<br>6 USB CONFIG     |
| Menu:<br>4 | 4.1: Display: Sprache, Einheiten und LCD-Einstellungen                                                                                                    | USER INTERFACE 4<br>IDISPLAY                                                                                |

## 2.7 Einrichtung

## 2.7.1 Einstellung des Schornsteins

|  | Folgen | Sie bitte dem | unten beschri | ebenen Verfahrer | n, um den Druck | im Schornsteir | n einzustellen, : |
|--|--------|---------------|---------------|------------------|-----------------|----------------|-------------------|
|--|--------|---------------|---------------|------------------|-----------------|----------------|-------------------|

| Trin | Handling                                                                                                    | Display viser                                                                                                    |
|------|----------------------------------------------------------------------------------------------------|----------------------------------------------------------------------------------------------------|
| 1    | <ul> <li>Starten Sie das System</li> <li>EBC10v2 zeigt den tatsächlichen Unterdruck an (in diesem Beispiel 55 Pa)</li> </ul>                                                   | EXHRUST : 149 Pa<br>OUT : 48 % <b>X</b><br>SETPOINT: 55 Pa                                                          |
| 2    | <ul> <li>Halten Sie "Pfeil nach oben-Taste" 5 Sekunden<br/>lang gedrückt, um in das Servicemenü zu gelangen</li> <li>Code eingeben: 3142</li> <li>Wählen Sie Menü 1</li> </ul> | MAIN MENU<br>EREGUERTION<br>2 ALARM<br>3 SERVICE<br>4 USER INTERFACE                                                |
| 3    | • Wählen Sie Menü 1.1                                                                                                    | REGULATION 1<br><b>ESETTRAESSURA</b><br>2 OPERATION MODE<br>3 PRE-PURGE<br>4 POST-PURGE<br>5 SENSOR<br>6 PROPERTIES |
| 4    | • Stellen Sie den erforderlichen Druck ein                                                                                                    | REGULATION 11<br>SET PRESSURE<br>92 % :55 Pa<br>RANGE 2-95 %                                                        |

#### Hinweis

Diese Vorgehensweise bezieht sich nur auf die Einstellung des Drucks im Schornstein.

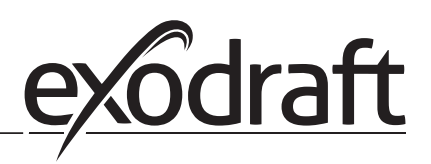

### Pre/post-Reinigung

Gehen Sie wie folgt vor, um die Vor- / Nachlaufzeit einzurichten:

| Trin | Handling                                                                                                    | Display viser                                                                                                  |
|------|----------------------------------------------------------------------------------------------------|----------------------------------------------------------------------------------------------------|
| 1    | <ul> <li>Starten Sie das System</li> <li>EBC10v2 zeigt den tatsächlichen Unterdruck an (in diesem<br/>Beispiel 55 Pa)</li> </ul>                                                | INTAKE : 143 Pa<br>OUT : 100 %<br>SETPOINT: 55 Pa                                                              |
| 2    | <ul> <li>Halten Sie "Pfeil nach oben-Taste" 5 Sekunden lang<br/>gedrückt, um in das Servicemenü zu gelangen.</li> <li>Code eingeben: 3142</li> <li>Wählen Sie Menü 1</li> </ul> | MAIN MENU<br>HIREGULATION<br>2 ALARM<br>3 SERVICE<br>4 USER INTERFACE                                          |
| 3    | <ul> <li>Einstellung 1</li> <li>Menü auswählen 1.2 Vorspülen</li> <li>Menü auswählen 1.3 Nachspülung</li> </ul>                                                                 | REGULATION 1<br>1 SET PRESSURE<br>2 OPERATION MODE<br>2 PRESERVICE<br>4 PROFERVICE<br>5 SENSOR<br>6 PROPERVIES |
| 4    | • Wählen Sie Menü 1                                                                                                    | PRE-PURGE 13<br>I TIME<br>2 SPEED MODE                                                                         |
| 5    | <ul> <li>Stellen Sie die gewünschte Zeit in Sekunden ein</li> <li>0-1800 Sekunden</li> </ul>                                                                                    | PRE-PURGE 13-1<br>Time<br>3<br>RANGE 0-1800 Sec                                                                |
| 6    | <ul> <li>Fix 20-100 oder variabel</li> <li>Ende und Rückkehr zum Betriebsbildschirm mit</li> </ul>                                                                              | PRE-PURGE 132<br>SPEED MODE                                                                                    |

## 3. Einstellungen und Fehlersuche

#### 3.1 Fehlermeldungen

Die meisten Anschlussklemmen werden auf korrekten Betrieb überwacht. Eine LED zeigt den Betriebszustand an. Wenn die LED aufleuchtet, ist es ein Hinweis darauf, dass alles ordnungsgemäß funktioniert. Wenn eine LED, ausgeht, ist es ein Hinweis, dass es ein Problem in der Schaltung anzeigt, die überwacht wird. Zusätzlich werden auf dem Display Fehlermeldungen angezeigt.

Fejlkoderne er:

| Display           | Explanation                                                                               |  |
|-------------------|-------------------------------------------------------------------------------------------|--|
| A1 Draft Exhaust  | Druck aufgrund::                                                                          |  |
|                   | 1 Schornsteinventilator hat unzureichende Kapazität                                       |  |
|                   | 2. Mechanischer oder elektrischer Lüfterausfall                                           |  |
|                   | 3. Verstopfter Schornstein                                                                |  |
|                   | 4. Einführung von übermäßiger Falschluft                                                  |  |
|                   | 5. XTP-Sensor reagiert nicht richtig                                                      |  |
| A2 Power Fault    | Zeigt an, dass ein Stromausfall vorliegt                                                  |  |
| A3 XTP-Abgas      | Zeigt ein unterbrochenes Signal vom XTP-Sensor an der Auslassseite an die Steuerung an.   |  |
|                   | Kann verursacht werden durch                                                              |  |
|                   | 1. Verbindungen verloren                                                                  |  |
|                   | 2. Fehlerhafter XTP-Sensor                                                                |  |
|                   | 3. Defekter Regler                                                                        |  |
| A4 Error Start    | Zeigt an, dass die Steuerung den Brenner nicht innerhalb von 15 Minuten freigeben konnte. |  |
| A5 Alarm Override | Zeigt an, dass der Alarm nicht beachtet wurde                                             |  |
| A6 Draft Input    | Fehlendes Signal von PDS-Funktion. Zeigt eine fehlerhafte Funktion an.                    |  |
| A7 RS485 error    | Keine Kommunikation zwischen EBC10v2 und Modus Netzwerk                                   |  |

#### 3.2 Überblick über das Service-Menü

#### Das Service-Menü ist in 4 Stufen mit zugehörigen Menüs strukturiert.

| Menü | Unte | ermenü | Funktion          | Display       | Beschreibung                                                                                                    | Klassifizierung                                                               | Standard                                            |
|------|------|--------|-------------------|---------------|----------------------------------------------------------------------------------------------------|-------------------------------------------------------------------------------|-----------------------------------------------------|
| 1    |      |        | Exhaust           | EXHAUST       | Anpassung des Druck-Sollwert.                                                                                                    |                                                                               |                                                     |
|      | 11   |        | Draft set point   | SET EXHAUST   | Kontinuierlicher oder geschaltener Betrieb. Im<br>geschaltenen Betrieb läuft der Abluftventilator<br>nur, wenn ein oder mehrere Kesseleingänge<br>aktiv sind. | 2%-95% af sensor                                                              | 17%                                                 |
|      | 12   |        | Operation mode    | EXHAUST MODE  | Vorlaufzeit-Einstellungen                                                                                                    | Continuous/<br>Intermittent                                                   | Intermittent                                        |
|      | 13   |        | Pre-purge         | PRE-PURGE     | Vorlaufzeit in Sekunden                                                                                                    | i                                                                             |                                                     |
|      |      | 131    | Time              | TIME          | Wählen Sie die Drehzahl aus, die während der<br>Vorlaufzeit vom XTP-Sensor gesteuert werden<br>soll oder eine feste Geschwindigkeit hat.                      | 0-1800                                                                        | 0                                                   |
|      |      | 132    | Operation mode    | SPEED MODE    | Nachlaufzeit-Einstellungen                                                                                                    | Variable / FIX 20-100%                                                        | FIX 100%                                            |
|      | 14   |        | Post-purge        | POST-PURGE    | Nachlaufzeit in Sekunden                                                                                                    |                                                                               |                                                     |
|      |      | 141    | Time              | TIME          | Wählen Sie die Drehzahl aus, die während der<br>Nachlaufzeit vom XTP-Sensor gesteuert werden<br>soll oder eine feste Geschwindigkeit hat.                     | 0-1800                                                                        | 0                                                   |
|      |      | 142    | Operation mode    | SPEED MODE    |                                                                                                    | Variable / FIX 20-100%                                                        | Variable                                            |
|      | 15   |        | Sensor            | SENSOR        | XTP minimum Druck in Pa.                                                                                                    |                                                                               |                                                     |
|      |      | 151    | Min. pressure     | RANGE MIN     | XTP maximum Druck in Pa.                                                                                                    | -500 – 500 Pa                                                                 | 0                                                   |
|      |      | 152    | Max. pressure     | RANGE MAX     |                                                                                                    | 0 – 1000 Pa                                                                   | 150 Pa                                              |
|      | 16   |        | Parameters        | PROPERTIES    | Alarmgrenze                                                                                                    |                                                                               |                                                     |
|      |      | 161    | Alarm limit draft | ALARM LIMIT   | Wählen Sie eine Alarmverzögerung von 0-120<br>Sekunden aus.                                                                                                   | If 167 = "Negative" ->50<br>- 80 %.<br>If 167 = "Positive" -> 150<br>- 300 %" | 64 % (167 = "Negative")<br>144 % (167 = "Positive") |
|      |      | 162    | Alarmdelay        | ALARM DELAY   | Minimum Ventilator Speed.                                                                                                    | 0 – 120 s                                                                     | 15                                                  |
|      |      | 163    | Min. voltage      | SPEED MIN     | Maximum Ventilator Speed.                                                                                                    | 0 – MENU 164                                                                  | 15 %                                                |
|      |      | 164    | Max. voltage      | SPEED MAX     | Propotionaler Anstieg.                                                                                                    | MENU 163-100%                                                                 | 100                                                 |
|      |      | 165    | Хр                | EXHAUST Xp    | Integraler Anstieg.                                                                                                    | 0-30                                                                          | 15                                                  |
|      |      | 166    | Ti                | EXHAUST Ti    | Setzt die Abtastrate für den PID-Loop                                                                                                    | 0-30                                                                          | 8                                                   |
|      |      | 167    | Sampling rate     | SAMPLING RATE | Positiver oder negativer Druck im Kamin.                                                                                                    | 1-10                                                                          | 10                                                  |

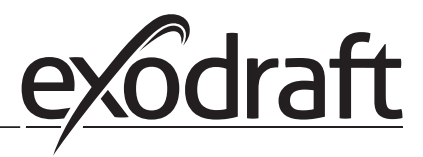

| Menü | lenü Untermenü |     | Funktion          | Display                              | Beschreibung                                                                                                    | Klassifizierung      | Standard |
|------|----------------|-----|-------------------|--------------------------------------|----------------------------------------------------------------------------------------------------|----------------------|----------|
|      |                | 168 | Pressure type     | PRESSURE MODE                        | Legt fest, ob die Steuerung für Auslass oder<br>Einlass arbeiten soll                                                                             | Positive or Negative | Negative |
|      |                | 169 | Application       | APPLICATION                          | Sets if the control has to work as Exhaust<br>or Intake                                                                                           | Exhaust / Intake     | Exhaust  |
| 2    | ĺ –            |     | ALARM             |                                      |                                                                                                    | i i                  |          |
|      |                | 21  | Alarm Status      | ERROR                                | Der Fehler wird hier angezeigt                                                                                                    |                      |          |
|      |                | 22  | Alarm log         | ERROR LOG                            | Die letzten 10 Alarme werden im System<br>gespeichert                                                                                             |                      |          |
|      |                | 23  | Reset             | RESET                                | Bei Auswahl Automatik wird der Alarm nach<br>15 Sekunden zurückgesetzt. Wenn "MAN"<br>Ausgewählt ist muss die Taste, "X" gedrückt<br>warden.      | MAN / AUTO           | AUTO     |
| 3    |                |     | Service           | SERVICE                              |                                                                                                    |                      |          |
|      | 31             |     | Version no.       | VERSION                              | Softwareversion wird angezeigt.                                                                                                    |                      |          |
|      | 32             |     | 1/0               | I/O-VIEW                             |                                                                                                    | 1                    |          |
|      |                | 321 | BURNER I/O        | AUX OUT XXX<br>AUX IN XX             | In diesem Menü wird der Status der Kessel-I / O<br>angezeigt. Durch Drücken der Taste können<br>die AUX OUT Belsis durch Drücken von ohen         |                      |          |
|      |                |     |                   |                                      | und unten aktiviert werden. Mehrere Aktivi-<br>erungen der -Taste wechseln von Relais 1 zu 6                                                      |                      |          |
|      |                | 322 | EXHAUST I/O       | EXH XTP x.xV OFF<br>EXH VFD x.xV OFF | XTP-, VFD- und VFD-Relaisstatus für Auslass                                                                                                    |                      |          |
|      |                | 323 | Draft input       | DRAFT INPUT ON/<br>OFF               | Draft Input I/O status.                                                                                                    |                      |          |
|      |                | 324 | Alarm relay       | ALARM OUTPUT<br>ON/OFF               | Alarm relay output status.                                                                                                    |                      |          |
|      | 33             |     | Options           | OPTION                               |                                                                                                    |                      |          |
|      |                | 331 | Bearing cycle     | BEARING CYCLE                        | Selecting "YES" will enable a bearing cycle on present fans, if the boilers has not been active for 24 hours.                                     | ON/OFF               | ON       |
|      |                | 332 | Allow prime       |                                      | Selecting a number from 0-250 will enable the prime function. This allows the boilers to be activated even though no sufficient draft is present. | 0-250 s / off        | Off      |
|      |                | 333 | Draft Input Delay | DRAFT INPUT DELAY                    | The delay before the control goes into Fraft<br>Alarm                                                                                             | 0-20 s               | 0 s      |
|      | 34             |     | Factory reset     | FACTORY                              | If "YES" is selected, a factory reset will be performed.                                                                                          | YES/NO               | NO       |
|      | 36             | ГТ  | USB configuration | USB CONFIG                           |                                                                                                    |                      |          |
|      |                | 361 | format USB        | FORMAT USB                           | Selecting "YES" will format the USB flash drive.<br>Notice! All data will erased!                                                                 | YES / NO             | NO       |
|      |                | 362 | Data Log          | DATA LOG USB /<br>INTERNAL           | Selecting "USB" will store the alarm log on the<br>USB flash drive, "INT" will store the log in the<br>internal memory.                           | USB / INT            | INT      |
|      |                | 363 | Save config. file | SAVE CONFIG FILE                     | Slecting "YES" provides the possibility to select configurationfiles stored on the USB flash drive.                                               | YES / NO             | NO       |
|      |                | 364 | Load config. file | LOAD CONFIG FILE                     | Selecting "YES" will download the current configuration to the USB flash drive.                                                                   | YES / NO             | NO       |
|      |                | 365 | Upgrade firmware  | UPGRADE<br>FIRMWARE                  | This function provides the possibility to upgrade the firmware by means of a USB Stick                                                            |                      |          |
| 4    |                |     | User Interface    | USER INTERFACE                       |                                                                                                    |                      |          |
|      | 41             |     | Display           | DISPLAY                              |                                                                                                    |                      |          |
|      |                | 411 | Language          | LANGUAGE                             | Language.                                                                                                    | ENG / FRA / ESP      | ENG      |
|      |                | 412 | Pressure units    | UNITS                                | Pa or inWC units.                                                                                                    | Pa / inWC            | inWC     |
|      |                | 413 | LCD backlight     | LCD BACKLIGHT                        | LCD backlight turned on or not. The USE param-<br>eter will cause the backligt to be turned on if a<br>button is pressed.                         | ON / OFF / USE       | ON       |
|      | 1              | 414 | LCD contrast      | LCD CONTRAST                         |                                                                                                    | 10 – 100 %           | 50       |

#### 3.2.1 Leuchtdioden und Klemmenbrett

In der folgenden Tabelle sind die Klemmenreihen und die Leuchtdiodenanzeigen aufgelistet.

|                  |                    | •                                                                                                 |                                                         |  |
|------------------|--------------------|---------------------------------------------------------------------------------------------------|---------------------------------------------------------|--|
|                  | • •                | • • • •                                                                                           | <u> </u>                                                |  |
|                  | 0000000            | 2000000000                                                                                        |                                                         |  |
|                  | L1 N REG           | 7 8 9 10 11 12 13 14 15<br>2 0 2 2 0 ↓ ↓ 2 0<br>VFD ALARM BOILER PURNER<br>OUT 0UT 1 · IN 1 · OUT | $ \begin{array}{c ccccccccccccccccccccccccccccccccccc$  |  |
| Nr.              | Bezeichnung        | Max. Belastung                                                                                    | Bedeutung, wenn die Diode geschalten ist:               |  |
| 1, 2 und 3       | EINGANGSVERSORGUNG | 230-240 V AC +/- 10 %                                                                             | grün: EBC20 ist an die Stromversorgung<br>angeschlossen |  |
| 4, 5 und 6       | Lüfterausgang      | 3A                                                                                                | Grün: Der Triac-Ausgang ist aktiv                       |  |
| 7 und 8          | VFD OUT            | 250 V AC, 8A, AC3                                                                                 | Grün: das Relais ist geschalten                         |  |
| 9, 10 und 11     | ALARM OUT          | 250 V AC, 8A, AC3                                                                                 | Grün: das Relais ist aktiv                              |  |
| 12 und 13        | BOILER 1 IN        | 18 to 230 V DC/V AC                                                                               | Grün: Eingang ist aktiv                                 |  |
| 14 und 15        | BURNER 1 OUT       | 250 V AC, 4A, AC3                                                                                 | Grün: das Relais ist geschlossen                        |  |
| 16 und 17        | Inaktiv            |                                                                                                   |                                                         |  |
| 18 und 19        | Inaktiv            |                                                                                                   |                                                         |  |
| 28 und 29        | 24 V DC OUT        | 100 mA                                                                                            | Grün: Spannung ist OK Rot: Überlastung                  |  |
|                  | 0 - 10 V OUT*      | 20 mA                                                                                             | grønt lys: udgangen er aktiv                            |  |
| 20 und 21        | 0 - 10 V OUT*      | 20 mA                                                                                             | Grün: Ausgang ist aktiv                                 |  |
| 22, 23 und<br>24 | XTP IN             |                                                                                                   | Grün: XTP verbunden                                     |  |
| 30, 31 und<br>32 | PDS IN **          |                                                                                                   | Grün: C & NO sind geschlossen                           |  |

\* Kabellänge zwischen 0-10V Ausgang (Klemmen 20 und 21) darf 100 m abgeschirmtes Kabel 3 x 0,75 mm2 nicht überschreiten. \*\* Jedoch können die Anschlüsse 30, 31 und 32 auch zum Verbinden anderer Hilfsüberwachungseinrichtungen verwendet werden.

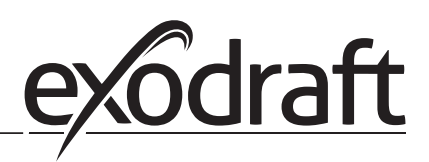

## 3.2.2 Umschalten zwischen den Grundfunktionen der Druckregelung und der Zuluft

#### Standardeinstellungen

EBC10v2 setzt auf eine ständige Druckregelung von Schornsteinventilatoren (Grundfunktion 1 Auslass / Einlass)

#### Änderung der Grundfunktion

| Schritt | Aktion                                                                                                    | Display zeigt.                                                                                                    |
|---------|----------------------------------------------------------------------------------------------------|----------------------------------------------------------------------------------------------------|
| 1       | <ul> <li>Pfeil-nach-oben-Taste" Drücken und halten für 5 Sekun-<br/>den</li> </ul>                                      | EXHAUST : 149 Pa<br>OUT : 15 % X<br>SETPOINT: 55 Pa                                                                   |
| 2       | <ul> <li>Code eingeben: 3142</li> <li>Verwenden Sie die Pfeile, um auszuwählen</li> </ul>                               | ENTER PIN CODE:<br>314월                                                                                               |
| 3       | • Wählen Sie Menü 1 ; Einstellung                                                                                       |                                                                                                    |
|         | • Wählen Sie das Menü 1.6 Eigenschaften                                                                                 | MAIN MEMU<br>Hasqueation<br>2 Alarm<br>3 Service<br>4 User Interface                                                  |
| 4       | • Wählen Sie Menü 1.6.9 Anwendung                                                                                       | PROPERTIES 16<br>4 SPEED MAX<br>5 PRESSURE XP<br>6 PRESSURE TI<br>7 SAMPLING RATE<br>8 PRESSURE MODE<br>EXAMPLICATION |
| 5       | <ol> <li>Druckregelung von<br/>Schornsteinventilatoren (Auslauf</li> <li>Druckregelung des Zuluftventilators</li> </ol> | PROPERTIES 169<br>APPLICATION<br>MELCATION                                                                            |
| 6       | Ende und Zurückkehren zur Betriebsanzeige                                                                               | INTAKE : 145 Pa<br>OUT : 100 %<br>SETPOINT: 55 Pa                                                                     |

## 4. Druckregelung von exodraft Schornsteinventilatoren

#### 4.1 Anwendung

#### Anwendungsgebiet

- EBC10v2 kann auch für Kesselsysteme mit modulierenden Brennern eingesetzt werden.
- Die Automatisierung ist sowohl für Festbrennstoffkessel, atmosphärische Gaskessel als auch für Kessel mit
- Öl- und Gasbrenner ausgelegt.
- EBC10v2 kann einen Schornsteinventilator direkt oder indirekt über einen Frequenzumrichter steuern

#### 4.2 Betriebsart

#### **Allgemeine Funktion**

- Die Automatisierung überwacht den Zug im Schornstein und deaktiviert den Brenner im Störungsfall (die Alarmdiode am EBC10v2 schaltet sich ein).
- Wenn der Kessel-Thermostat Wärme verlangt, startet der Schornstein-Ventilator bei max. Stromspannung.
- Wenn der EBC10v2 einen ausreichenden Schornsteinzug registriert, wird der Brenner freigegeben.
- Der EBC10v2 hält den eingestellten Druck durch Regelung der Spannung. Der Druck wird im Display angezeigt.
- Bei unzureichender Entlüftung wird der Brenner nach 15 Sekunden abgeschaltet. Eine unzureichende Entlüftung beträgt weniger als 64% des eingestellten Wertes, was weniger als 80% des Durchflusses entspricht.
- Wenn der Kessel ausschaltet, hört auch der Schornsteinventilator auf zu laufen. Es ist jedoch möglich, eine Nachlaufzeit für den
- Schornsteinventilator einzustellen (siehe Seite 23). Alternativ kann das Steuerungssystem so angeschlossen werden, dass der Schornsteinventilator kontinuierlich läuft (siehe Seite 21).

#### Leuchtdioden und Ausgangssignale

Alle Ein- und Ausgänge sind an eine Leuchtdiode zur Überwachung und Wartung des Systems angeschlossen (siehe Abschnitt 2.9.1 Leuchtdioden und Klemmenbrett, Seite 17)

EBC10v2 verfügt über 0-10V Ausgangssignale zur Steuerung mehrerer Schornsteingebläse über Frequenzumrichter oder Motorleistungsrelais.

#### 4.3 Elektrischer Anschluss

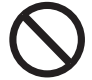

Diese Arbeiten müssen von einem qualifizierten Elektriker gemäß den geltenden Vorschriften und Gesetzen durchgeführt werden

Die Installation des Versorgungskabels muss den geltenden Gesetzen und Vorschriften entsprechen.

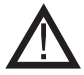

Der Erdungsanschluss ( $\stackrel{|}{=}$ ) muss immer angeschlossen sein. Beim Anschluss eines Druckmessumformers (XTP) und Frequenzumrichter muss ein abgeschirmtes Kabel verwendet werden

#### Trennschalter

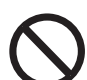

Exodraft a / s betont, dass nach der EU-Maschinenrichtlinie ein Trennschalter in die feste Anlage eingebaut werden muss.

Der Trennschalter ist kein Bestandteil des Reglers, sondern ist als Zubehör bei exodraft erhältlich

#### 4.4 Verdrahtungsbeispiele

Als konstanter Druckregler für Exodraft Schornsteinventilatoren kann der EBC10v2 an verschiedene Signale angeschlossen werden. Die folgenden Seiten sind Verdrahtungsbeispiele und veranschaulichen folgendes:

4.4.1 Ein Kessel, Seite 20
4.4.2 Ein Kessel mit potenzialfreier Kontakt, Seite 21
4.4.3 Ein Kessel und zusätzliche Überwachung mit PDS, Seite 21
4.4.4 Ein Kessel an Frequenzumrichter angeschlossen, Seite 23
4.4.5 Zwei Kessel mit Dauerbetrieb des Schornsteinventilators, Seite 24

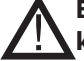

# Exodraft empfiehlt, den Kesselhersteller für den korrekten Anschluss an die Kesselsteuerung zu kontaktieren.

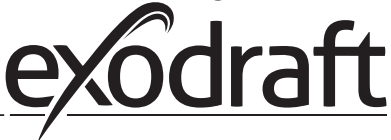

#### 4.4.1 Ein Kessel

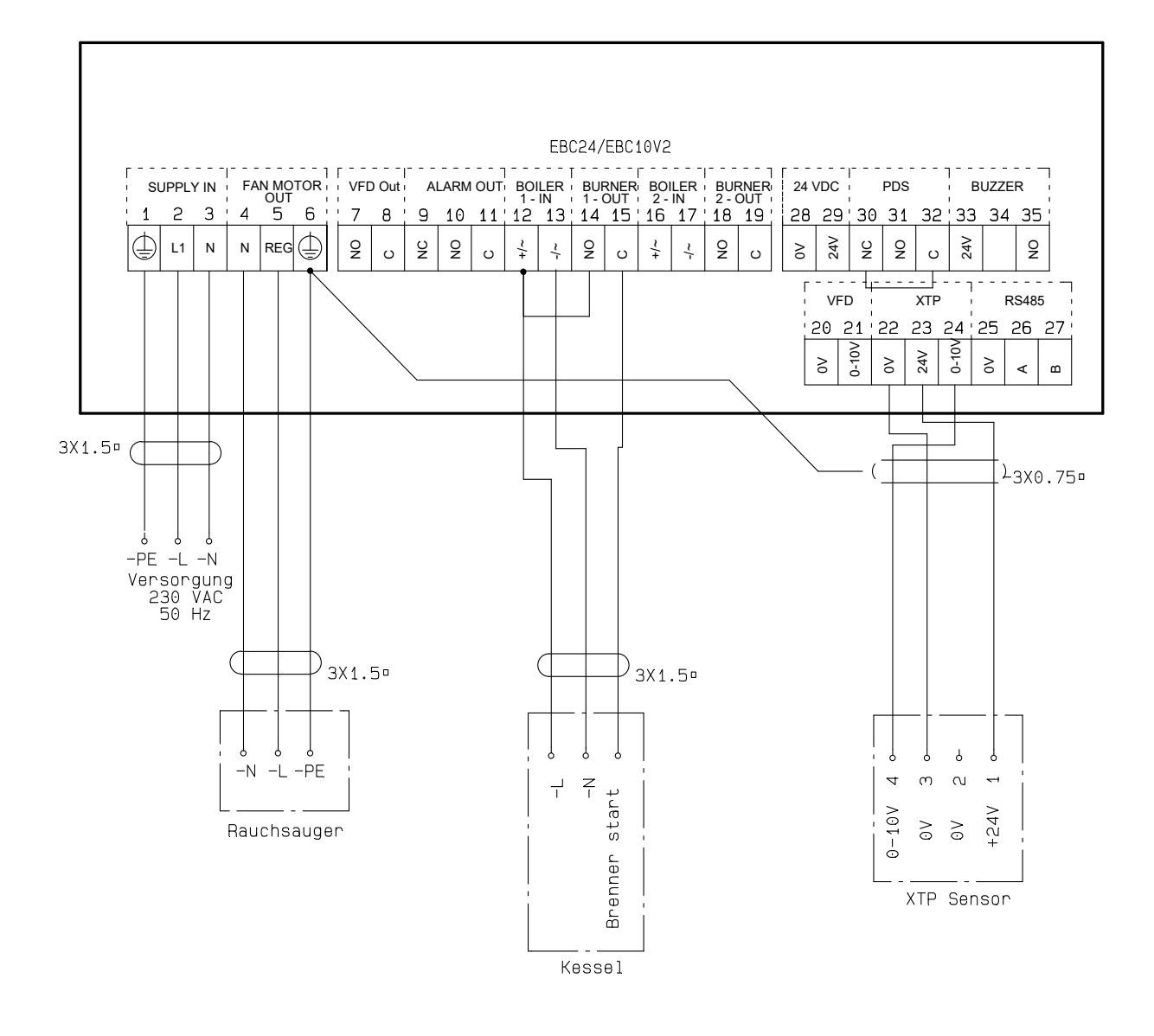

Dieses Beispiel zeigt, wie ein Spannungssignal (18-230 V AC / DC) an EBC10v2 angeschlossen wird, um den Rauchsauger zu starten / zu stoppen.

- Verbinden Sie die Versorgung mit den Klemmen 1-3.
- Anschluss des Kessels:
- Verbinden Sie das Brennerstartsignal (L) mit Klemme 12.
- Verbinden Sie den Neutralleiter mit Klemme 13.
- Das Startsignal für den Brenner wird von Klemme 15 gesendet.
- Klemmen 12 und 14 brücken.
- Verbinden Sie den Schornsteinventilator mit den Klemmen 4-6.
- Verbinden Sie den Druckumformer (XTP) mit den Klemmen 22-24 mit einem abgeschirmten Kabel und
- verbinden Sie das Display mit Klemme 6

#### 4.4.2 Ein Kessel mit potentialfreiem Kontakt

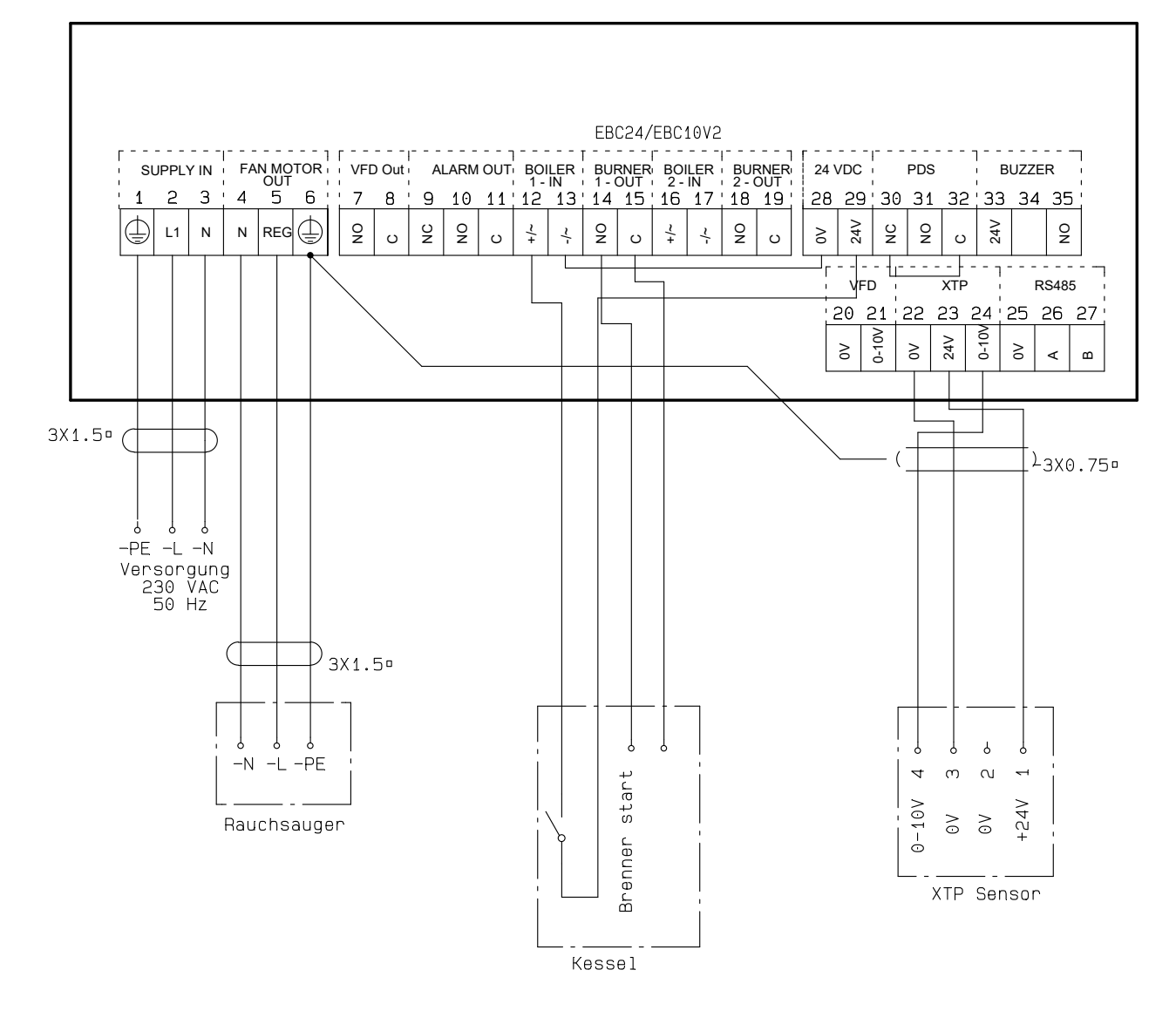

Dieses Beispiel zeigt, wie man einen potentialfreien Kontakt mit dem EBC10v2 verbindet, um den Lüfter zu starten / zu stoppen:

- Verbinden Sie die Versorgungsspannung mit den Klemmen 1-3.
- Anschluss an den Kessel:
- Verbinden Sie den potentialfreien Kontakt mit den Klemmen 12 & 29.
- Brücken Sie die Klemmen 13 & 28.
- Verbinden Sie das Brennerstartsignal mit den Klemmen 14 und 15.
- Verbinden Sie den Schornsteinventilator mit den Klemmen 4-6.
- Verbinden Sie den Druckumformer (XTP) mit den Klemmen 22-24 mit einem abgeschirmten Kabel und
- verbinden Sie das Display mit Klemme 6.

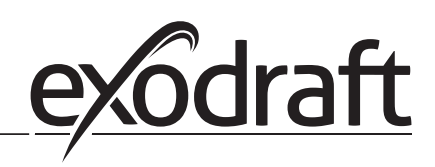

#### 4.4.3 Ein Kessel und zusätzliche Überwachung mit PDS

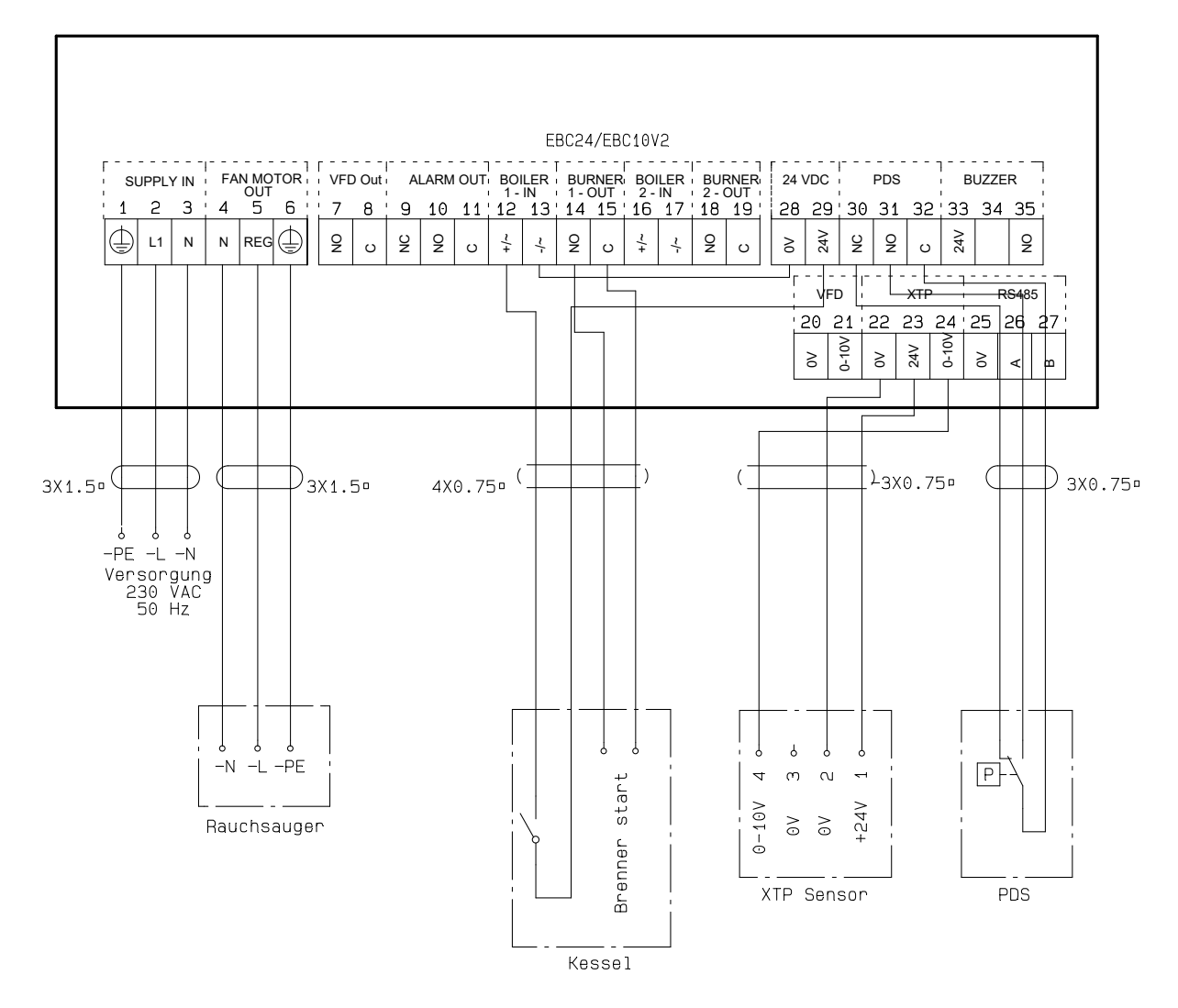

Dieses Beispiel zeigt, wie man eine PDS mit EBC10v2 verbindet. Die PDS liefert zusätzliche Überwachung.

- PDS anschließen:
- Entfernen Sie die werkseitig installierte Verdrahtung zwischen den Klemmen 30 und 32.
- Verbinden Sie die PDS mit den Klemmen 30, 31 und 32.
- Verbinden Sie die Versorgung mit den Klemmen 1-3.
- Anschluss des Kessels:
- Verbinden Sie den potentialfreien Kontakt mit den Klemmen 12 & 29.
- Verbinden Sie das Brennerstartsignal mit den Klemmen 14 und 15.
- Brücken Sie die Klemmen 13 und 28.
- Verbinden Sie den Schornsteinventilator mit den Klemmen 4-6.
- Verbinden Sie den Druckumformer (XTP) mit den Klemmen 22-24 mit einem abgeschirmten Kabel und verbinden Sie das Display mit Klemme 6.

#### Druckregelung des Zuluftventilators 5.

#### 5.1 Anwendung

#### Allgemein

Die EBC10v2 dient zur Steuerung eines Zuluftgebläses. Sie kann einen Zuluftventilator direkt oder indirekt über einen Frequenzumrichter steuern.

Positionierung

Installieren Sie die EBC10v2 und den Druckumformer (XTP) im Kesselraum wie in Abschnitt 2.2 Montage, Seiten 6 + 7 beschrieben

#### 5.2 **Betriebsart**

Allgemeine Funktion

- Die EBC10v2 überwacht den Druck im Kesselraum und trennt den Brenner im Fehlerfall (die Alarmdiode am EBC10v2 wird eingeschaltet).
- Wenn sich der Druck im Kesselraum ändert, ändert die EBC10v2 die Lüfterdrehzahl, um den Sollwert für den Kesselraum zu erfüllen.
- Die EBC10v2 ist so an das Kesselsystem anzuschließen, dass bei einem Heizbedarf der EBC10v2 den Lüfter startet und den Start der Kessel verzögert, bis der Druck im Kesselraum ausreichend ist.
- Eine Sicherheitsfunktion sorgt dafür, dass bei einem unzureichenden Druck im Kesselraum die EBC10v2 die Kessel abschaltet

#### 5.3 Elektrischer Anschluss

Diese Arbeiten müssen von einem gualifizierten Elektriker gemäß den geltenden Vorschriften und Gesetzen durchgeführt werden.

Die Installation des Versorgungskabels muss den geltenden Gesetzen und Vorschriften entsprechen.

Der Erdungsanschluss  $(\frac{\perp}{-})$  muss immer angeschlossen sein. Beim Anschluss eines Druckmessumformers (XTP) und Frequenzumrichter muss ein abgeschirmtes Kabel verwendet werden.

#### Trennschalter

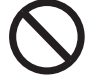

Exodraft a / s betont, dass nach der EU-Maschinenrichtlinie ein Trennschalter in die feste Anlage eingebaut werden muss.

Der Trennschalter ist kein Bestandteil des Reglers, sondern ist als Zubehör bei exodraft erhältlich.

5.4 Verdrahtungsbeispiele

Dieses Beispiel zeigt, wie die EBC10v2 an einen Frequenzumrichter / MPR-Relais angeschlossen wird.

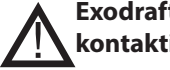

Exodraft empfiehlt, den Kesselhersteller für den korrekten Anschluss an die Kesselsteuerung zu kontaktieren.

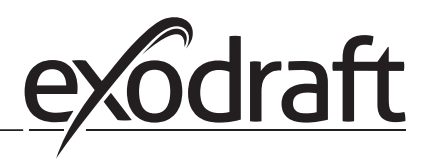

## 6. EU-Konformitätserklärung

## Declaration of Conformity

# CE

| DK: EU-Overensstemmelseserklæring<br>GB: Declaration of Conformity<br>DE: EU-Konformitätserklärung                                                                                                    | NL: EU-Conformiteits verklaring<br>SE: EU-Överensstämmelsedeklaration<br>Fl: EU-Vaatimustenmukaisuusvakuutus                                                                                                    |  |  |  |
|----------------------------------------------------------------------------------------------------|----------------------------------------------------------------------------------------------------|--|--|--|
| NO: EU-Samsvarserklæring                                                                                                    | IT: Dichiarazione di Conformità Unione Europea                                                                                                    |  |  |  |
| exodraft a/s<br>C.F. Tietgens Boulevard 41                                                                                                    |                                                                                                    |  |  |  |
| -erklærer på eget ansvar, at følgende produkter:<br>-hereby declares that the following products:<br>-erklärt hierdurch auf eigene Verantwortung, daß folgende Produkte:<br>-déclare, sous sa propre responsabilité, que les produits suivants:<br>-erklærer på eget ansvar at følgende produkter:                                                                                                    | <ul> <li>-veklaart dat onderstaande producten:</li> <li>-deklarerar på eget ansvar, att följande produkter:</li> <li>-vastaa siltä, että seuraava tuote:</li> <li>-Staðfesti à eigin àbyrgð, að eftirfarandi vörur:</li> <li>-dichiara con la presente che i seguenti prodotti:</li> </ul>                                                                                                    |  |  |  |
| EBC                                                                                                    | 10v2                                                                                                    |  |  |  |
| <ul> <li>-som er omfattet af denne erklæring, er i overensstemmelse med<br/>følgende standarder:</li> <li>-were manufactured in conformity with the provisions of the following<br/>standards:</li> <li>-die von dieser Erklärung umfaßt sind, den folgenden Normen:</li> <li>-auxquels s'applique cette déclaration sont en conformité avec les<br/>normes ci-contre:</li> <li>-som er omfattet av denne erklæring, er i samsvar med følgende stan-<br/>darder:</li> </ul> | <ul> <li>-zijn vervaardigd in overeenstemming met de voorschriften uit de<br/>hieronder genoemde normen en standaards:</li> <li>-som omfattas av denna deklaration, överensstämmer med följande<br/>standarder:</li> <li>-jota tämä selvitys koskee, on seuraavien standardien mukainen:</li> <li>-sem eru meðtalin i staðfestingu Pessari, eru i fullu samræmi við<br/>eftirtalda staðla:</li> <li>-sono stati fabbricati in conformità con le norme degli standard<br/>seguenti:</li> </ul> |  |  |  |
| EN 60335-1, EN60335-2-102, EN 61000-6-1,                                                                                                    | EN 61000-6-2, EN 61000-6-3, EN 14459:2008                                                                                                    |  |  |  |
| <ul> <li>-i.h.t bestemmelser i direktiv:</li> <li>-in accordance with</li> <li>-entsprechen gemäß den Bestimmungen der folgenden Richtlinien:</li> <li>-suivant les dispositions prévues aux directives:</li> <li>-i.h.t bestemmelser i direktiv:</li> </ul>                                                                                                    | -en voldoen aan de volgende richtlijnen:<br>-enligt bestämmelserna i följande direktiv:<br>-seuraavien direktiivien määräysten mukaan:<br>-med tilvisun til àkvarðana eftirlits:<br>-in conformità con le direttive:                                                                                                    |  |  |  |
| -Lavspændingsdirektiv:<br>-the Low Voltage Directive:<br>-Niederspannungsrichtlinie:<br>-Directive Basse Tension:<br>-Lavspenningsdirektivet:                                                                                                    | -de laagspanningsrichtlijn:<br>-Lågspänningsdirektivet:<br>-Pienjännitedirektiivi:<br>-Smáspennueftirlitið:<br>-Direttiva Basso Voltaggio:                                                                                                    |  |  |  |
| 2014/                                                                                                    | /35/EC                                                                                                    |  |  |  |
| -EMC-direktivet:<br>-and the EMC Directive:<br>-EMV-Richtlinie:<br>-Directive Compatibilité Electromagnétique:<br>-EMC-direktivet:                                                                                                    | -en de EMC richtlijn:<br>-EMC-direktivet:<br>-EMC-direktiivi:<br>-EMC-eftirlitið:<br>-Direttiva Compatibilità Elettromagnetica:                                                                                                    |  |  |  |
| 2014/30/EC                                                                                                    |                                                                                                    |  |  |  |
| Odense, 03.04.2017<br>-Adm. direktør<br>-Managing Director<br>Jørgen Andersen                                                                                                    | -Algemeen directeur<br>-Geschäftsführender Direktor<br>-Président Directeur Général<br>-Verkställande direktör<br>-Toimitusjohtaja<br>-Framkvemdastjori<br>-Direttore Generale                                                                                                    |  |  |  |
| $\cup$                                                                                                    |                                                                                                    |  |  |  |

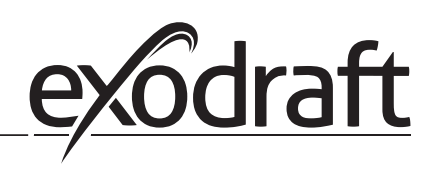

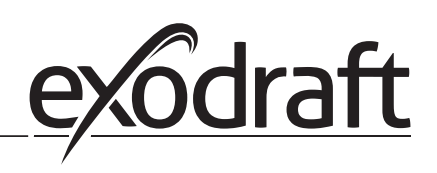

#### DK: exodraft a/s

C. F. Tietgens Boulevard 41 DK-5220 Odense SØ Tel: +45 7010 2234 Fax: +45 7010 2235 info@exodraft.dk www.exodraft.dk

#### SE: exodraft a/s

Kasten Rönnowsgatan 3B 4tr SE-302 94 Halmstad Tlf: +46 (0)8-5000 1520 info@exodraft.se www.exodraft.se

#### NO: exodraft a/s

Storgaten 88 NO-3060 Svelvik Tel: +47 3329 7062 info@exodraft.no www.exodraft.no

#### UK: exodraft Ltd.

10 Crestway, Tarleton GB-Preston PR4 6BE Tel: +44 (0)1494 465 166 Fax: +44 (0)1494 465 163 info@exodraft.co.uk www.exodraft.co.uk

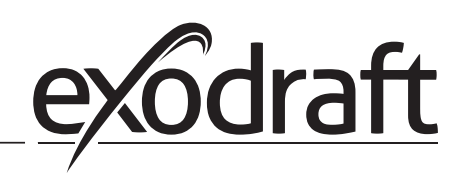

#### **DE: exodraft GmbH**

Soonwaldstraße 6 DE-55569 Monzingen Tel: +49 (0)6751 855 599-0 Fax: +49 (0)6751 855 599-9 info@exodraft.de www.exodraft.de